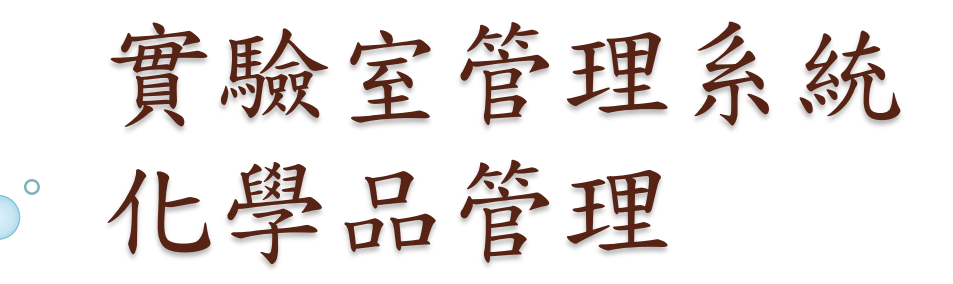

#### 操作說明(2023/05/16) 輔仁大學環安衛中心、資訊中心

張銘惠 分機3963

- 依據職業安全衛生法第14條、管制性化學品之指定及運 作許可管理辦法及優先管理化學品之指定及運作管理辦 法之規定,於每年4月至9月期間向中央主管機關報備運 作相關資料,違者處新臺幣三萬元以上三十萬元以下罰 鍰。
- 目前主管機關公告需申請許可文件才可合法使用之管制 性化學品數量約18種以上,需報備之優先管理化學品約 1100種以上,清單可詳見公文附件一(或連結 <u>http://www.ehs.fju.edu.tw/generalServices.jsp?labellD=40</u>), 因須報備數量眾多,故需由系統進行管理與彙整。
- 校內目前調查無實驗室操作管制性化學品,如實驗室調 查有管制性化學品,須依「輔仁大學購置主管機關列管 設備/儀器/證照/核可文件標準作業程序」提出申請並經環 安衛委員會通過後,再提供相關資料予環安衛中心協助 申請許可文件後才可合法使用,審查費用為3800元起、 作業環境監測20000元至100000元。

#### • 進入輔大環安衛中心網頁>安全衛生>化學品管理

| A D A                | 天主教輔仁大學<br>FU JEN CATHOLIG UNIVERSITY            |                                                                                               | _                                                                                                    | 回首頁                                                                                                    | 宮 輔仁大學                                                                               | ENGLI                                                                                    | SH III 網站地圖                                                                                              |      |      |
|----------------------|--------------------------------------------------|-----------------------------------------------------------------------------------------------|----------------------------------------------------------------------------------------------------|----------------------------------------------------------------------------------------------------|--------------------------------------------------------------------------------------|------------------------------------------------------------------------------------------|----------------------------------------------------------------------------------------------------|------|------|
|                      | FJU Environmental Pro<br>關於我們 環境的                | 環境保護安全衛生中心<br>otection, Health and Safe Center       R護     安全衛生                              | 環安衛                                                                                                    | 委員會                                                                                                    | 表單一                                                                                  | 下載                                                                                       | 相關連結                                                                                                    |      |      |
|                      | 實驗室管理 生物安全 化學品管理 の 今 座 袋 → ま                     | 飲水機檢測結果<br>安全衛生工作守則 & 管理<br>規章<br>職業安全衛生管理計畫                                                  |                                                                                                    |                                                                                                    |                                                                                      |                                                                                          |                                                                                                    |      |      |
|                      | <sup>素 示 應 愛 計 重</sup><br>教 育 訓 練<br>矛 婚 協 諾 組 織 | 戦果女王留士官理示統<br>主管機關安全衛生相關法規<br>實驗宏育处事約案例                                                       | 職族裁問<br>首頁 > g全衛生 > 化學品<br>安全衛生                                                                                                | 環境保                                                                                                    |                                                                                      | 安全衛生                                                                                     | 環安衛委員會                                                                                                   | 表單卜載 | 相願運結 |
| 教育訓練<br>承攬協調<br>飲水機構 | 承視励酶組織<br>                                       | 2 附件立輛 L入學工物<br>2 附件六實驗室查核注則<br>3 附件七106教育部已<br>105年度實驗室<br>3 105年度實驗室查核能                     | 實驗室管理         生物安全         化學品管理         繁急應變計畫         教育訓練         承攬協議組織         機械設備管理         較水機檢測結果         安全衛生工作守則&管理 |                                                                                                    | 化學品管                                                                                 | 理<br>學品題<br>職<br>開<br>開<br>開<br>開<br>開<br>開<br>開<br>開<br>開<br>開<br>開<br>開<br>開           | 定量風險評比<br>命評比攝作說明③<br>比對應用檔④<br>全量CCB)-激交檔案④<br>量模式推估<br>能對應用檔④<br>比對應用檔④<br>式推估)-激交檔案④<br>附表一空氣中有害物容許濃度 | e () |      |
|                      | 優先管理化運作相關文                                       | ■ ■ 要全喻主管理計畫<br>主管機關安全衛生相關法規<br>執行職務遭受不法侵害預除<br>意外事故案例<br>教育部-學校學習與職業安<br>目標<br>2019新型冠狀病專肺炎防 | 現<br>防計畫<br>全衛生政策<br>府疫華區                                                                                                    | 優先<br>管理<br>か<br>下<br>等<br>部<br>や<br>本<br>中<br>の<br>市<br>の<br>市<br>の<br>市<br>の<br>市<br>の<br>市<br>の<br>市<br>の<br>市<br>の<br>市<br>の<br>市<br>の<br>市<br>の<br>市<br>の<br>市<br>の<br>市<br>の<br>市<br>の<br>市<br>の<br>市<br>の<br>市<br>の<br>市<br>の<br>市<br>の<br>市<br>の<br>市<br>の<br>市<br>の<br>市<br>の<br>市<br>の<br>市<br>の<br>市<br>の<br>の<br>の<br>の<br>の<br>の<br>の<br>の<br>の<br>の<br>の<br>の<br>の | 量登錄及持總<br>S稱CASNO)(EX<br>S稱CASNO)(OD<br>C名稱CASNO)(OD<br>C名稱CASNO)(O<br>S<br>(DOC下載)④ | 夏運作紀錄公<br><sup>CEL 下載</sup> )<br><sup>●</sup><br>S <sup>F戦</sup> )<br>XCEL 下載)<br>DS 下戦) |                                                                                                    |      |      |

• 進入輔大環安衛中心網頁>點選實驗室管理系統

| 關於我們                                                                                                    | 環境保護                                                                                                    | 安全衛生                                    | 環安衛委員會                        | 表單下               | 載                                                         | 相關連結              |   |
|----------------------------------------------------------------------------------------------------|----------------------------------------------------------------------------------------------------|-----------------------------------------|-------------------------------|-------------------|-----------------------------------------------------------|-------------------|---|
| <b>輔仁大學</b><br><b>環境(</b><br>本校乘持「東・善・美・聖<br>永續發展校園為目標。全體<br>拉區等外部利害相關者努力<br>- ^ 落實自主管理<br>二、推動節能減廢<br>三、確保安全健康<br>四、優化流程作業<br>五、強化溝通訓練 | 學校財團法人輔仁大學<br>保護暨安全衛生政策<br>J. 之理念 · 營造環保 · 安全 · 健康 · 快樂的<br>教職員工生一致承諾並協助承備 • 訪客及<br>建成 :<br>符合應還守的義務 ·<br>務任期防事故污染 ·<br>致力風險減免管理 ·<br>我利國政策的議政 ·<br>鼓勵內外全員參與 · |                                         |                               |                   |                                                           |                   |   |
| 最新訊息<br>018-05-01                                                                                                    |                                                                                                    | 重要公告                                    |                               |                   | 系統連                                                       | 結                 |   |
| 専知107年7月10日及24<br>里人員職場心理健康訓練<br>参加。<br>018-05-28<br>時約6-4月20400000                                                                     | 日辦理「勞工健康服務護」,有興趣者請自行報名                                                                                                    | 敬邀參加輔伯<br>期追查會議<br>2018-04-26<br>賀!本校榮獲 | 二大學 ISO 認證(環安<br>實環保署「105年毒性化 | 衛管理系統)定<br>學物質運作績 | <ul> <li>★</li> <li>★</li> <li>實驗</li> <li>(含毒</li> </ul> | 室管理系統<br>身化物管理系統) | ] |
| Elest 局 水 目 42/14日焼助<br>捕仁大學環境<br>Log In                                                                                                | 保護安全衛生中                                                                                                    | · · · · · · · · · · · · · · · · · · ·   | Fur( <b>戸一<u>火」</u>優労務</b>    |                   |                                                           |                   |   |
| 一帳號(LDAP)<br>Password:                                                                                                    | time                                                                                                    |                                         |                               |                   |                                                           |                   |   |

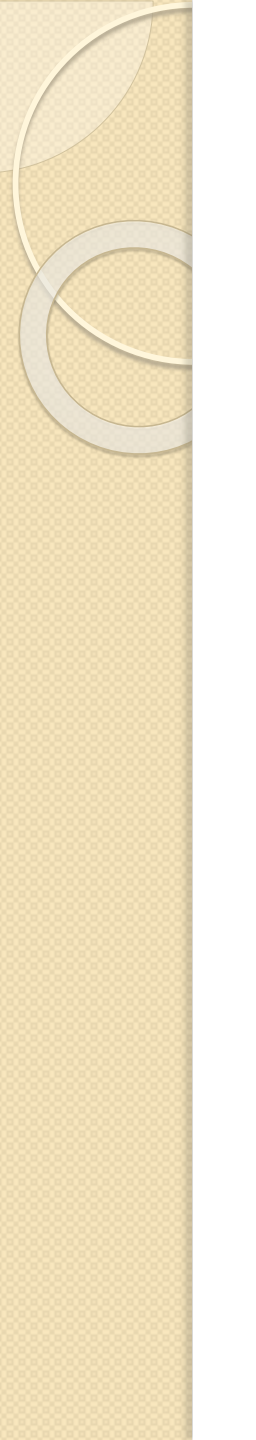

#### 系統說明目錄

- 實驗室人員管理
  - 。新增人員
- 化學品庫存管理
  - 新購與舊化學品入庫
    使用(借出/歸還)
  - 盤點
- 化學品查詢
  - 種類查詢
  - 運作記錄查詢
  - 報表查詢
- 化學品項目新增

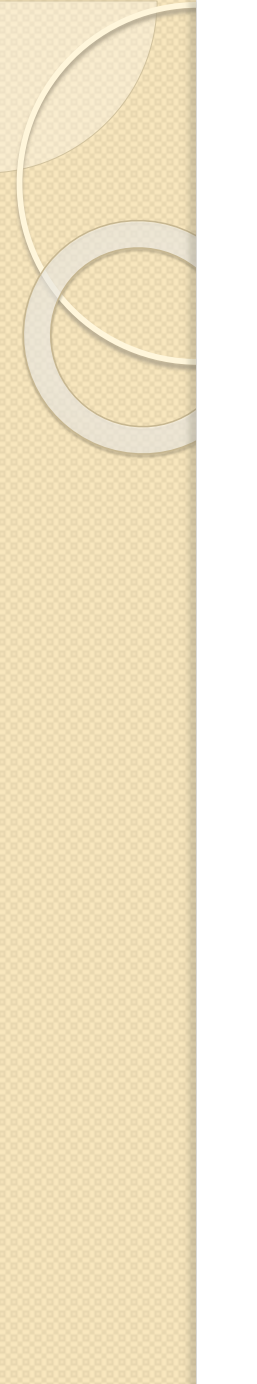

新增人員(1/3)

#### • 實驗室成員管理>新增成員

| 資訊中心<br>071299 趙克剛<br>系統管理員     | <sup>實驗室成</sup> 2 新增成員<br>新增實驗主成員             |
|---------------------------------|-----------------------------------------------|
| ①登入管理                           | 所屬實驗室 DGN0SF4000 資訊中心<br>Ldap帳號               |
| 登出                              | (教職員編/學號)     三副相關展任       姓名                 |
| ★州官理入 条所管理人一覧                   | 部門     ●       曾參加環安衛講習     ■                 |
| 新宿官理八<br><b>於全校實驗室</b><br>實驗安一酶 | 曾參加環安衛講習 ■是                                   |
| 新增置驗室                           | TEDQ 新增 取道 < < >>>>>>>>>>>>>>>>>>>>>>>>>>>>>> |
| 1 實驗室成員管理                       |                                               |
| 項目一覧                            |                                               |
| 117日<br>11日 (252)2寸             |                                               |

!實驗室人員只有<u>系所管理人、實驗室老師</u>能維護
!實驗室老師跟系所管理人只有環安衛中心人員能維護

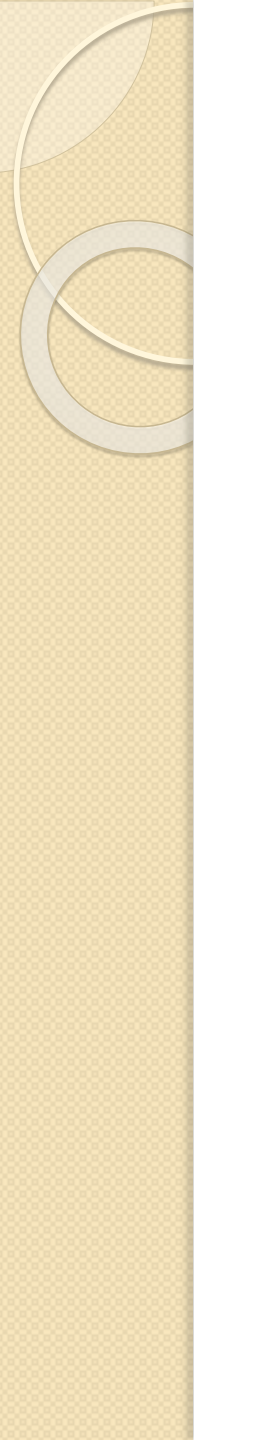

# 新增人員(2/3)

- 本系統使用校內LDAP單一帳號,加入前請確認LDAP 帳號已經開通,研究助理需跟資訊中心申請帳號。 <u>http://whoami.fju.edu.tw/</u>
- 輸入LDAP帳號>按下查詢相關資料按鈕

| 置驗室成員清單 新增成員               |                       |
|----------------------------|-----------------------|
| 新增實驗室成員                    |                       |
| 所屬實驗室 DGN0SF4000 資訊中心      | • 若是在學學生或在            |
| Lapp長號<br>(教職員編/學號) 查詢相關資料 | 職教職員,系統會              |
| 姓名                         | 自動帶出姓名及所属系所。          |
|                            | • 若是研究助理              |
| 曾參加環安衛講習 ■是<br>林岛 [5:11]   | [fjXXXXX]非教務          |
| 曾參加壞安衛講習 ■ 是<br>           | 員杆庫內恢號, 請<br>自行輸入所屬單位 |
| 111 PR<br>新增 取道            | 及姓名。                  |
|                            |                       |

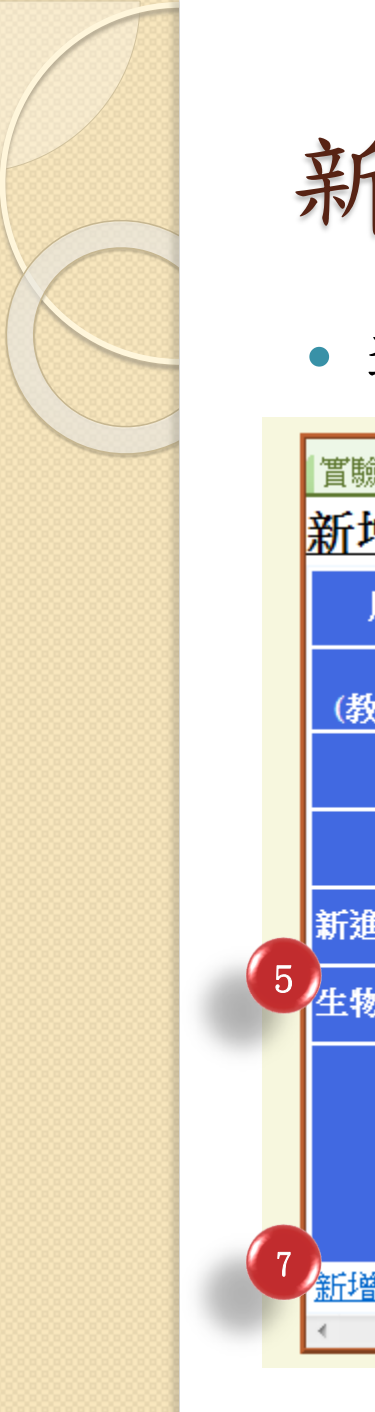

新增人員(3/3)

• 選擇權限>點選<u>新增</u>>完成

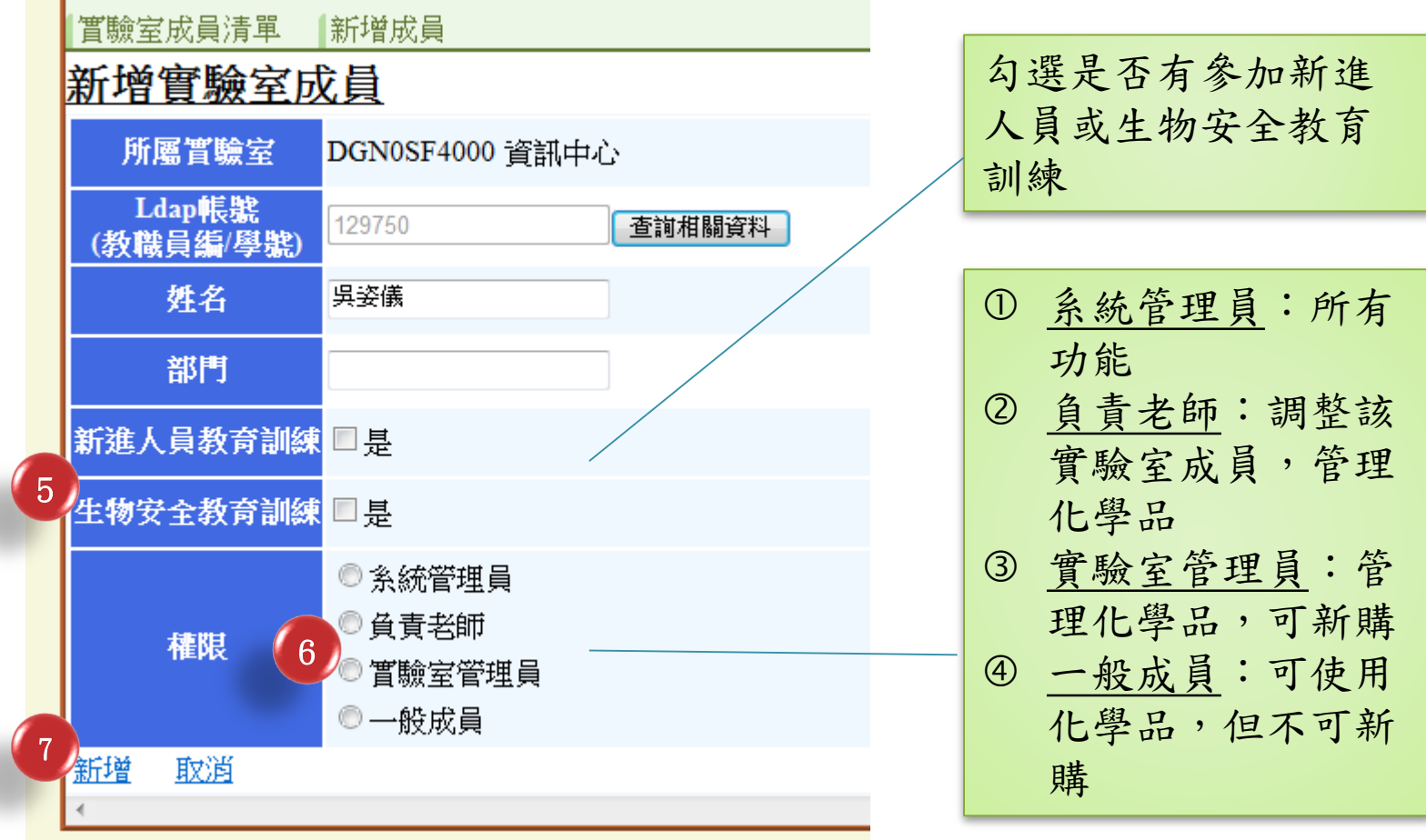

# 新購與舊化學品入庫(1/4)

• 點選藥品新購及舊藥入庫鍵

•入庫是1瓶、1罐一個單位

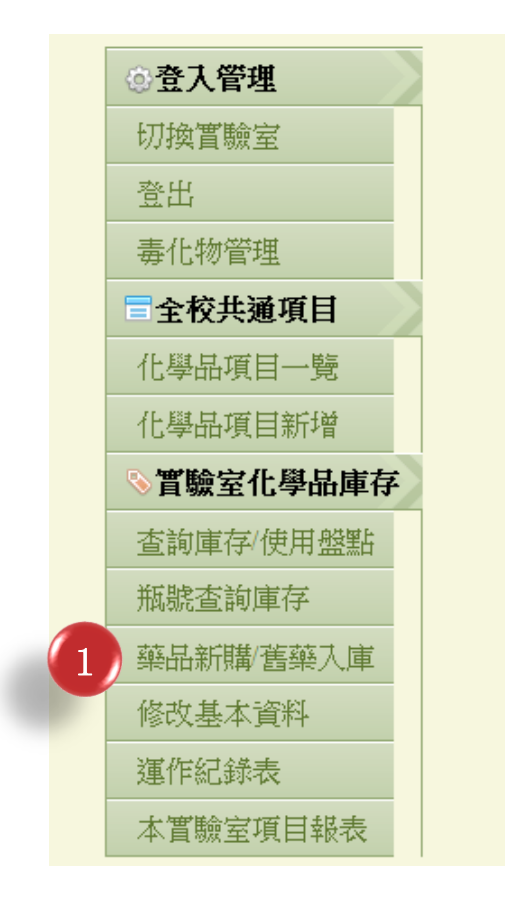

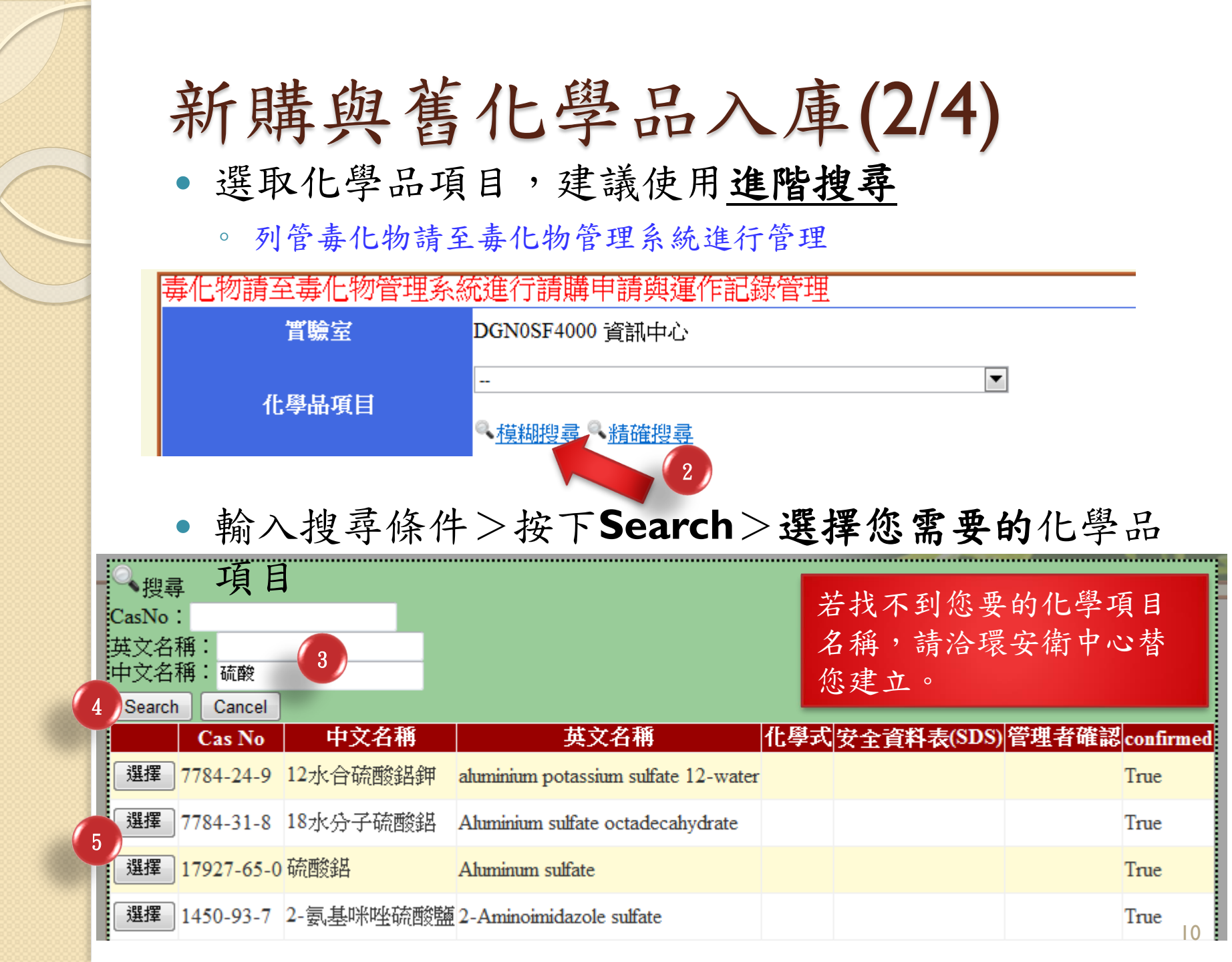

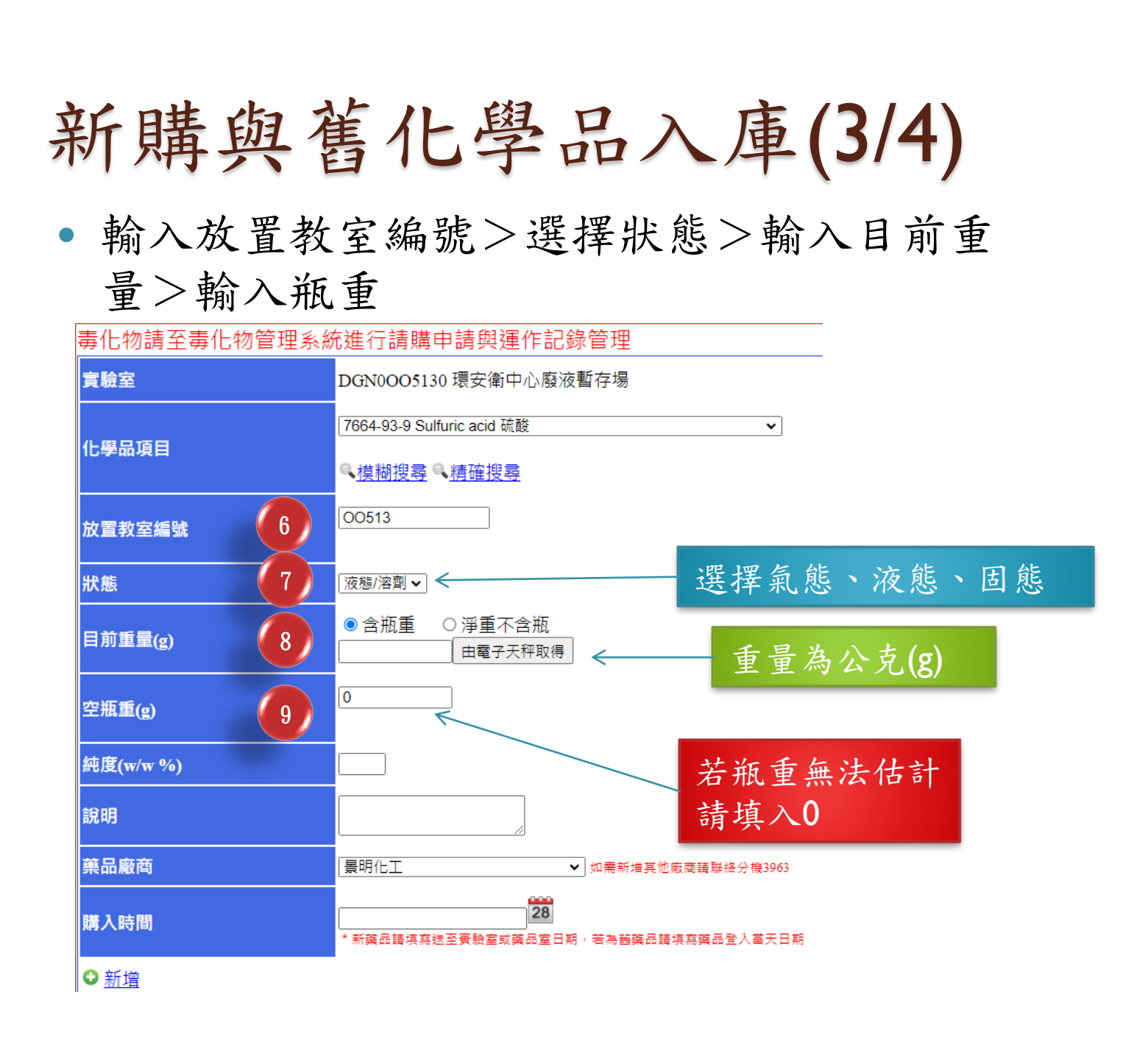

## 新購與舊化學品入庫(4/4)

 輸入純度>輸入說明>選擇製造廠商>選擇購入時 間>點選<u>新增</u>>完成

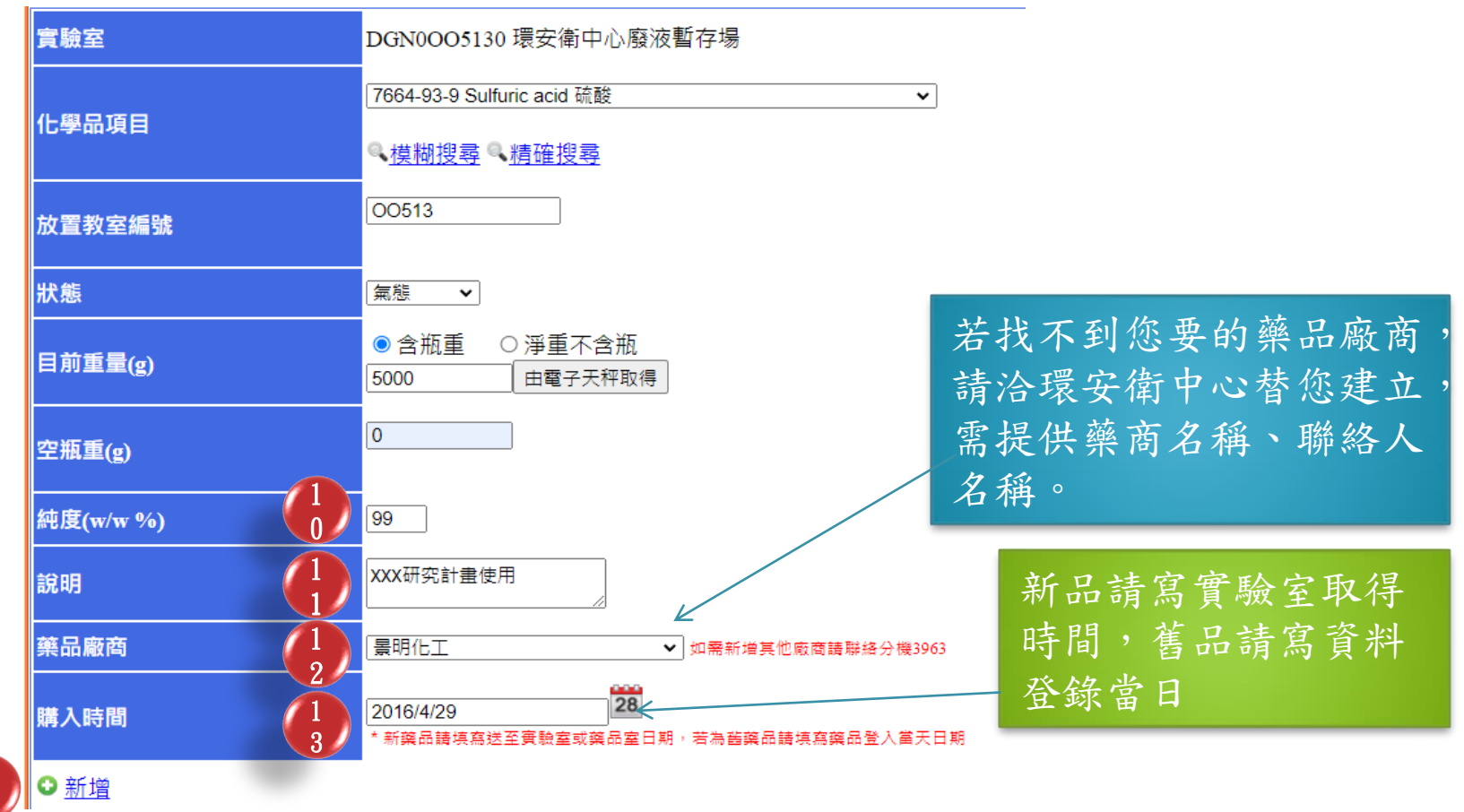

### 使用化學品

- 化學品的使用,並不是用多少填多少, 而是以<u>測量前後重</u>的方式完成。
- 测量方式預設是<u>內容物含瓶重</u>,雖有 設計不含瓶重選項,但為避免混亂,請 以含瓶重為主。
- 瓶重若<u>無法估計請填()</u>。

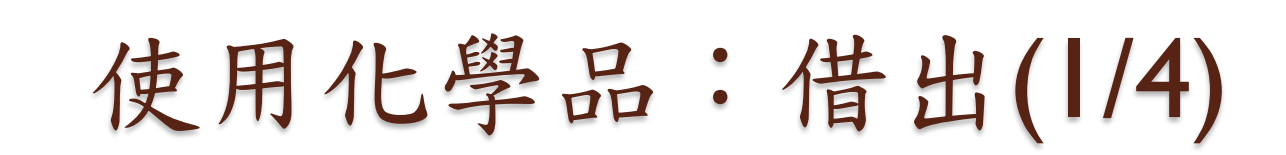

點選查詢庫存/使用盤點>點選您需要的化學品

您可使用篩選功能更快找到!

| CH312化學晶片與生<br>醫質譜分析研究室<br>083746 張銘惠<br>實驗室管理員 | 瓶號:[<br>Cas No:[<br>□ 危害物 □ 甲類<br>制性化學品 □ 關》 | 放置地點<br>中文名稱<br>先驅化學品 □<br>主化學物質 □ | : []<br>2 : [丙酮<br>]乙類先驅化<br>具有危害性之 | ] 剩餘量:[<br>學品 □毒性<br>Z關注化學物§ | <sup>尚未用畢</sup> ✓<br>英文名;<br>化學物質 ✓<br>篩選 |      | 条件:[<br>學品2-1 □ [ | <br>憂先管理化學 | ª品2-2 □優先 | 管理化學品2-3  | □管 |
|-------------------------------------------------|----------------------------------------------|------------------------------------|-------------------------------------|------------------------------|-------------------------------------------|------|-------------------|------------|-----------|-----------|----|
| ③登入管理                                           | 實驗室庫存−                                       | -覽                                 |                                     |                              |                                           |      |                   |            |           |           |    |
| 切換實驗室                                           | 瓶號                                           | casNo                              | 中文名稱                                | 英文名稱                         | 放置地點                                      | 在庫狀態 | 純度(%)             | 狀態         | 已使用量(g)   | 現存量(g)    |    |
| 登出                                              | D330CH3120 666-<br>52-400001                 | 666-52-4                           | 氘代丙酮                                | Acetone-d6                   | CH312                                     | 在庫   | 99.00             | 液態/溶劑      | 0         | 57.8270   |    |
|                                                 | D330CH3120 666-<br>52-400002                 | 666-52-4                           | 氘代丙酮                                | Acetone-d6                   | CH312                                     | 在庫   | 99.00             | 液態/溶劑      | 0         | 40.8220   |    |
| 實驗至宣核與日動檢查 ■全校共通項目                              | D330CH312067-64-<br>100001                   | 67-64-1                            | 丙酮                                  | Acetone                      | CH312                                     | 在庫   | 95.00             | 液態/溶劑      | 0         | 1600.0000 |    |
| 化學品項目一覽                                         | 2                                            |                                    |                                     |                              |                                           | ,    |                   |            |           |           | ŀ  |
| 化學品項目新增                                         |                                              |                                    |                                     |                              |                                           |      |                   |            |           |           |    |
|                                                 |                                              |                                    |                                     |                              |                                           |      |                   |            |           |           |    |

查詢庫存/使用盤點

實驗至化學品庫存

瓶號查詢庫存

## 使用化學品:借出(2/4)

#### • 點選新增使用紀錄

| 3             |                        |
|---------------|------------------------|
| 基本資料 新增使用紀錄 維 | 護使用紀錄                  |
| 基本資料          |                        |
| 瓶號            | DGN0SF401067-64-100002 |
| CasNo         | 67-64-1                |
| 中文名稱          | 丙酮                     |
| 英文名稱          | Acetone                |
| 初始重量(g)       | 250.0000               |
| 空瓶重(g)        | 50.0000                |
| 測量誤差(g)       | +0.0000                |
| 盤點增減(g)       | +0.0000                |
| 現存量(g)        | 250.0000               |
| 放置地點          | SF401                  |
| 純度            | 25.00                  |
| 說明            |                        |
| 資料建立人員        | 083746                 |
| 資料建立時間        | 2015/12/18 05:26:06    |
| 目前借出狀況        | 在庫                     |

### 使用化學品:借出(3/4)

選擇使用方式(借出)>輸入目前重量>輸入說明>
 輸入借用人姓名>按下新增

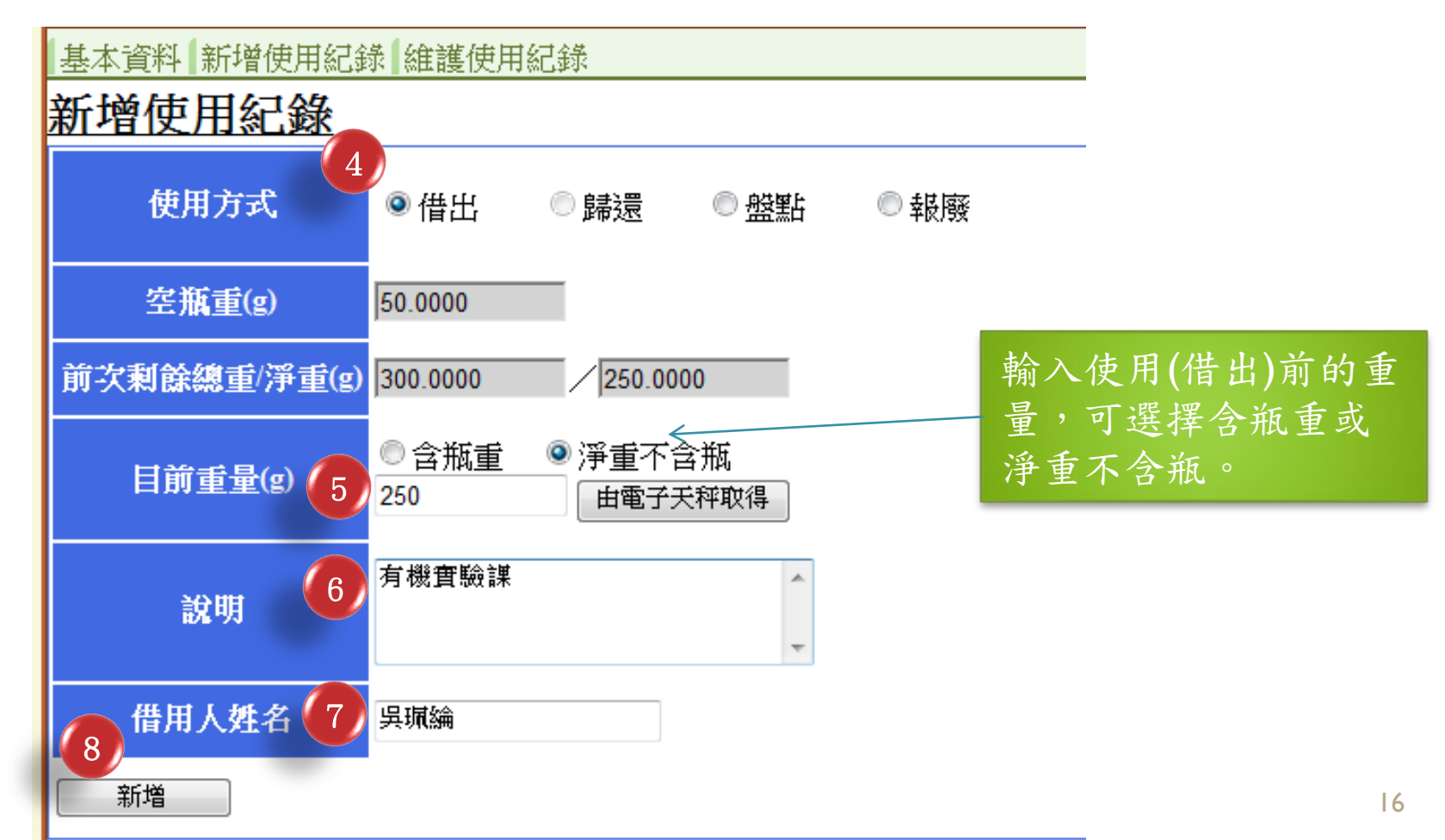

## 使用化學品:借出(4/4)

• 完成

| 基本資料「新增使用紀錄」維護使用紀錄             |                  |                        |           |          |              |             |                |  |  |  |  |
|--------------------------------|------------------|------------------------|-----------|----------|--------------|-------------|----------------|--|--|--|--|
| 基本資料                           |                  |                        |           |          |              |             |                |  |  |  |  |
| 瓶號                             | DGN0SF4010       | DGN0SF401067-64-100002 |           |          |              |             |                |  |  |  |  |
| Cas No                         | 67-64-1          | 67-64-1                |           |          |              |             |                |  |  |  |  |
| 中文名稱                           | 丙酮               | <b>丙酮</b>              |           |          |              |             |                |  |  |  |  |
| 英文名稱                           | Acetone          | Acetone                |           |          |              |             |                |  |  |  |  |
| 初始重量(g)                        | 250.0000         | 250.0000               |           |          |              |             |                |  |  |  |  |
| 空瓶重(g)                         | 50.0000          | 50.0000                |           |          |              |             |                |  |  |  |  |
| 目前借出狀況                         | 借出中              | 借出中                    |           |          |              |             |                |  |  |  |  |
| 使用紀錄                           |                  |                        |           |          |              |             |                |  |  |  |  |
| 借出時間 使用 說<br>方式 說              | 明<br>測量誤<br>差(g) | 出借前剩餘<br>重量(g)         | 借用者<br>姓名 | 歸還<br>時間 | 本次使<br>用量(g) | 盤點增<br>减(g) | 使用後剰<br>餘重量(g) |  |  |  |  |
| 2016/4/29 下午 使用 有林<br>04:44:41 | 幾貫<br>课 0.0000   | 250.0000               | 吳珮綸       |          |              |             |                |  |  |  |  |

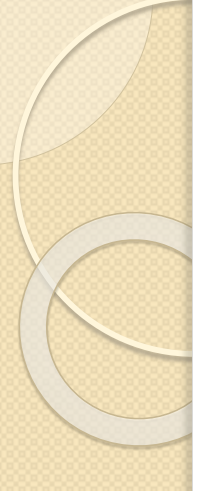

### 使用化學品:歸還(1/4)

點選查詢庫存/使用盤點>點選您需要的化學品

| CH312化學晶片與生<br>醫質譜分析研究室<br>083746 張銘惠 | 瓶號:放置地點:                     |                                                                                                    |      |            |       |      |       |            |         |           |  |  |  |  |  |
|---------------------------------------|------------------------------|----------------------------------------------------------------------------------------------------|------|------------|-------|------|-------|------------|---------|-----------|--|--|--|--|--|
| 實驗室管理員                                | □厄害物 □中類(<br>制性化學品 □關)       | 」厄告初 □甲類先驅1C学四 □乙類先驅1C学四 □毎性1C学初頁 □使先管理1C学品2-1 □使先管理1C学品2-2 □使先管理1C学品2-3 □管<br>訓性化學品 □關注化學物質 □具有危害性之關注化學物質  篩選<br> |      |            |       |      |       |            |         |           |  |  |  |  |  |
| ○登入管理                                 | 實驗室庫存一                       | 覽                                                                                                    |      |            |       |      |       |            |         |           |  |  |  |  |  |
|                                       | 瓶號                           | casNo                                                                                                    | 中文名稱 | 英文名稱       | 放置地點  | 在庫狀態 | 純度(%) | 狀態         | 已使用量(g) | 現存量(g)    |  |  |  |  |  |
| 登出                                    | D330CH3120 666-<br>52-400001 | 666-52-4                                                                                                    | 氘代丙酮 | Acetone-d6 | CH312 | 在庫   | 99.00 | 液態/溶劑      | 0       | 57.8270   |  |  |  |  |  |
| 毒化物管理                                 | D330CH3120 666-<br>52 400002 | 666-52-4                                                                                                    | 氘代丙酮 | Acetone-d6 | CH312 | 在庫   | 99.00 | 液態/溶劑      | 0       | 40.8220   |  |  |  |  |  |
| <u> 實驗室查核與自動檢查</u>                    | D330CH312067-64-             | 67-64-1                                                                                                    | 丙酮   | Acetone    | CH312 | 在庫   | 95.00 | 液態/溶劑      | 0       | 1600.0000 |  |  |  |  |  |
| ■全校共通項目                               | 2                            |                                                                                                    |      |            |       |      |       | 18/8/18/18 |         |           |  |  |  |  |  |
| 化學品項目一覽                               |                              |                                                                                                    |      |            |       |      |       |            |         |           |  |  |  |  |  |
| 化學品項目新增                               |                              |                                                                                                    |      |            |       |      |       |            |         |           |  |  |  |  |  |
| 1 1 1 1 1 1 1 1 1 1 1 1 1 1 1 1 1 1 1 |                              |                                                                                                    |      |            |       |      |       |            |         |           |  |  |  |  |  |
| 查詢庫存/使用盤點                             |                              |                                                                                                    |      |            |       |      |       |            |         |           |  |  |  |  |  |
| 瓶號查詢庫存                                |                              |                                                                                                    |      |            |       |      |       |            |         |           |  |  |  |  |  |
|                                       |                              |                                                                                                    |      |            |       |      |       |            |         |           |  |  |  |  |  |

## 使用化學品:歸還(2/4)

#### • 點選新增使用紀錄

3 基本資料 新增使用紀錄 維護使用紀錄

基本資料

瓶號
CasNo
中文名稱
英文名稱
初始重量(g)
空瓶重(g)
測量誤差(g)
盤點增減(g)

現存量(g)

放置地點

資料建立人員

資料建立時間

目前借出狀況

純度

說明

DGN0SF401067-64-100002 67-64-1 丙酮 Acetone 250.0000 50.0000 +0.0000+0.0000250.0000 SF401 25.00083746 2015/12/18 05:26:06 借出中

### 使用化學品:歸還(3/4)

• 選擇使用方式(歸還)>輸入目前重量>按下新增

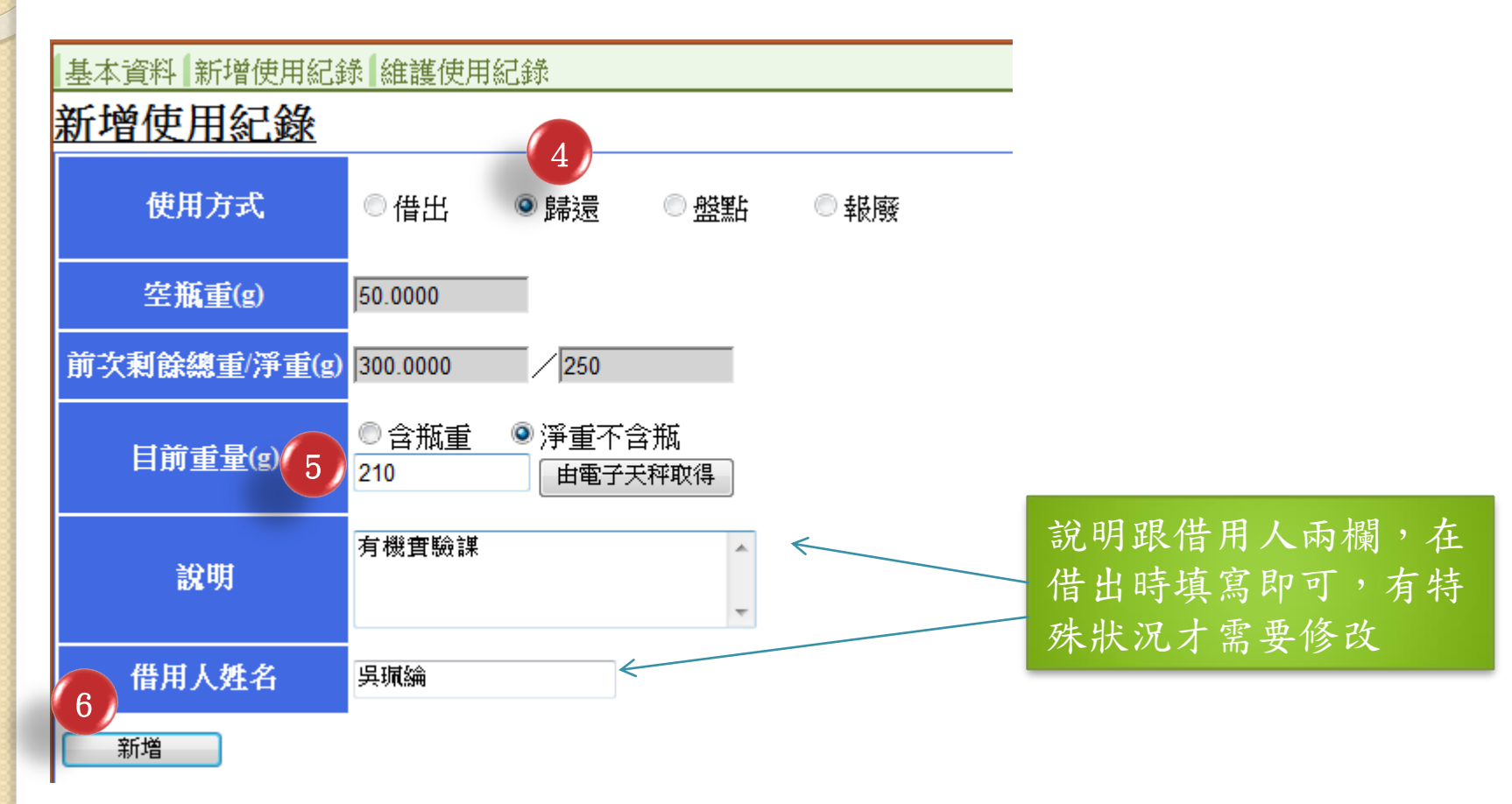

## 使用化學品:歸還(4/4)

• 完成

| 基本資料制                     | 曾使用約     | 紀錄 🕷          | £<br>護使用約   | 己錄                     |               |                          |              |                 |                |  |  |  |
|---------------------------|----------|---------------|-------------|------------------------|---------------|--------------------------|--------------|-----------------|----------------|--|--|--|
| 基本資料                      |          |               |             |                        |               |                          |              |                 |                |  |  |  |
| 瓶號                        |          |               | DGN08       | DGN0SF401067-64-100002 |               |                          |              |                 |                |  |  |  |
| Cas No                    |          |               | 67-64-3     | 67-64-1                |               |                          |              |                 |                |  |  |  |
| 中文名稱                      |          |               | 丙酮          | 丙酮                     |               |                          |              |                 |                |  |  |  |
| 英文名稱                      |          |               | Aceton      | Acetone                |               |                          |              |                 |                |  |  |  |
| 初始重量(g)                   |          |               | 250.00      | 250.0000               |               |                          |              |                 |                |  |  |  |
| 空瓶重(g)                    |          |               | 50.000      | )                      |               |                          |              |                 |                |  |  |  |
| 目前借出狀況                    | ļ        |               | 在庫          | 在庫                     |               |                          |              |                 |                |  |  |  |
| 使用紀錄                      |          |               |             |                        |               |                          |              |                 |                |  |  |  |
| 借出時間                      | 使用<br>方式 | 說明            | 測量誤<br>差(g) | 出借前剩餘<br>重量(g)         | 借用<br>者姓<br>名 | 歸還時間                     | 本次使用<br>量(g) | 盤點<br>増減<br>(g) | 使用後剩餘<br>重量(g) |  |  |  |
| 2016/4/29 下<br>午 04:44:41 | 使用       | 有機<br>實驗<br>課 | 0.0000      | 250.0000               | 吳珮<br>綸       | 2016/4/29下<br>午 04:56:12 | 40.0000      |                 | 210.0000       |  |  |  |
|                           |          |               |             |                        |               |                          |              |                 |                |  |  |  |

盤點(1/2)

• 選取使用方式(盤點)>輸入重量>按下新增

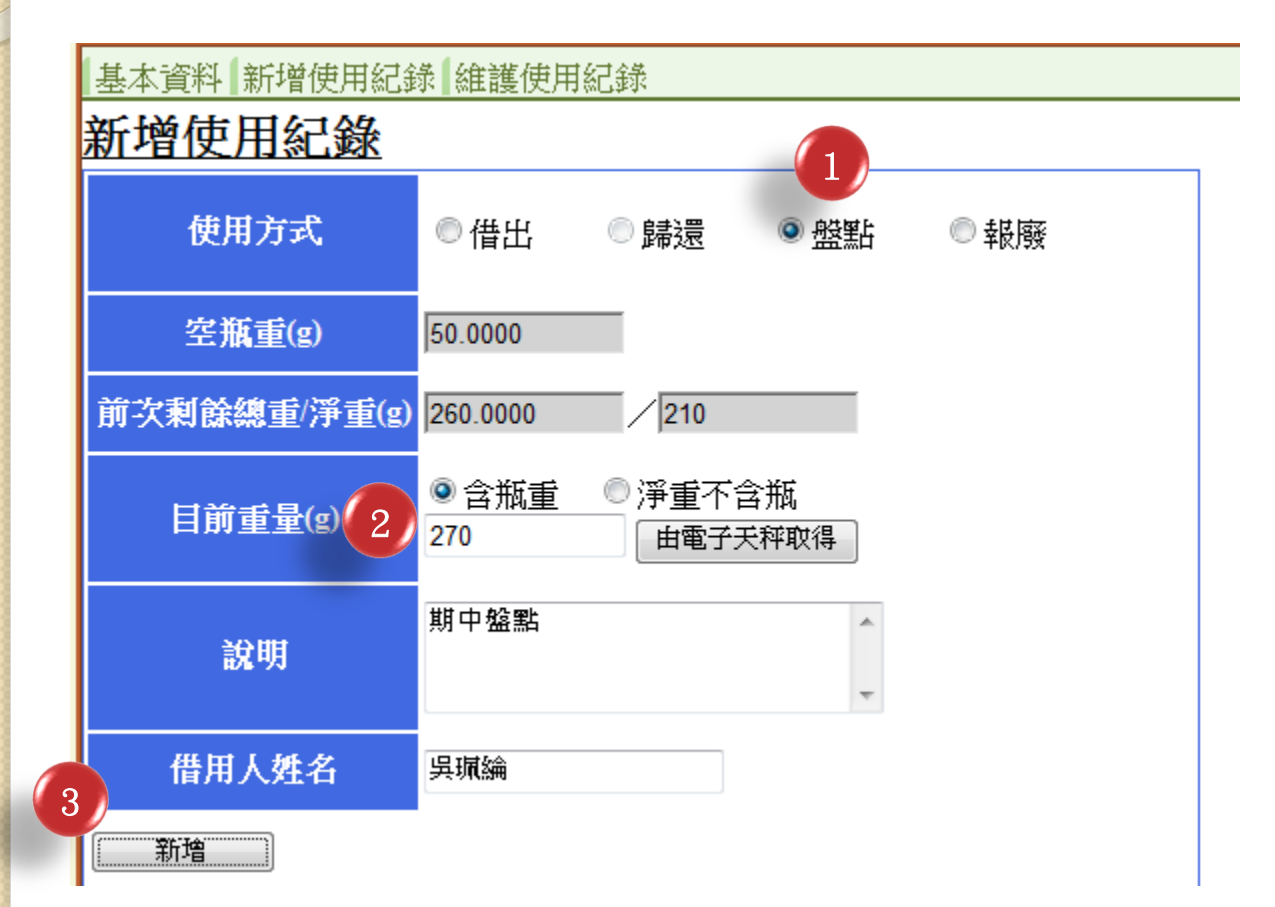

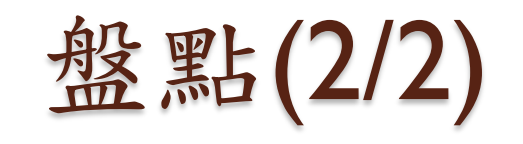

完成

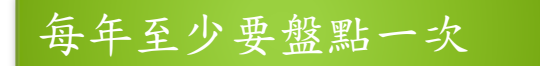

| 基本資料「新增使用紀錄」維                             | 護使用紀錄                   |               |                           |              |             |                |  |  |  |  |  |
|-------------------------------------------|-------------------------|---------------|---------------------------|--------------|-------------|----------------|--|--|--|--|--|
| 基本資料                                      |                         |               |                           |              |             |                |  |  |  |  |  |
| 瓶號                                        | DGN0SF401067-64         | 4-10000       | 2                         |              |             |                |  |  |  |  |  |
| Cas No                                    | 67-64-1                 |               |                           |              |             |                |  |  |  |  |  |
| 中文名稱                                      | 丙酮                      |               |                           |              |             |                |  |  |  |  |  |
| 英文名稱                                      | Acetone                 | Acetone       |                           |              |             |                |  |  |  |  |  |
| 初始重量(g)                                   | 250.0000                | 250.0000      |                           |              |             |                |  |  |  |  |  |
| 空瓶重(g)                                    | 50.0000                 |               |                           |              |             |                |  |  |  |  |  |
| 目前借出狀況                                    | 在庫                      |               |                           |              |             |                |  |  |  |  |  |
| 使用紀錄                                      |                         |               |                           |              |             |                |  |  |  |  |  |
| 使<br>借出時間 用 說明 <sup>第</sup><br>方<br>式     | ∬量誤 出借前剰<br>差(g) 餘重量(g) | 借用<br>者姓<br>名 | 歸還時間                      | 本次使<br>用量(g) | 盤點增減<br>(g) | 使用後剰<br>餘重量(g) |  |  |  |  |  |
| 2016/4/29下 有機<br>午 04:44:41 使用 實驗 0.<br>課 | 0000 250.0000           | 吳珮<br>綸       | 2016/4/29 下<br>午 04:56:12 | 40.0000      |             | 210.0000       |  |  |  |  |  |
| 盤點<br>盤點                                  |                         | 吳珮<br>綸       | 2016/4/29下<br>午 05:15:16  |              | +10.0000    | 220.0000       |  |  |  |  |  |

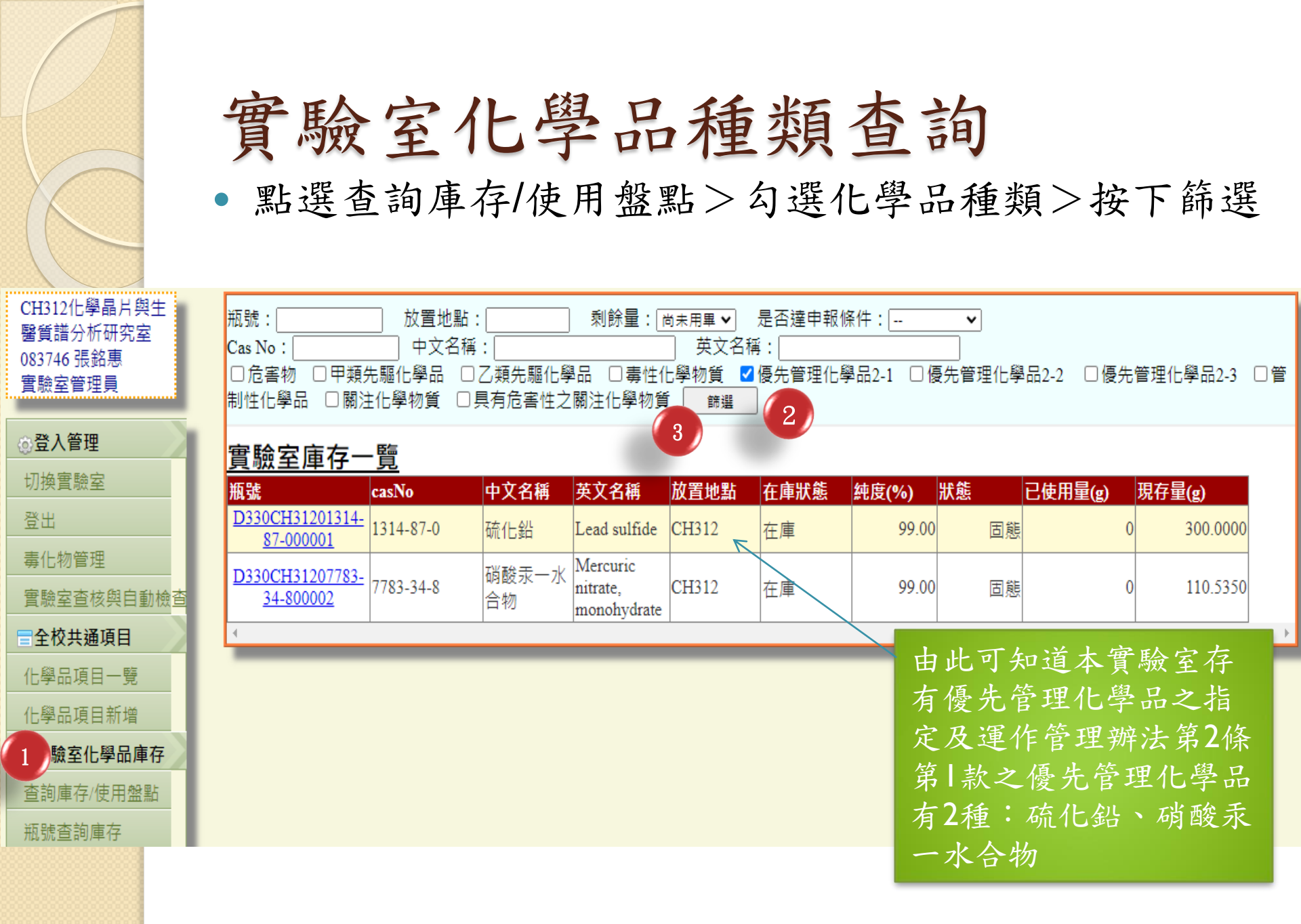

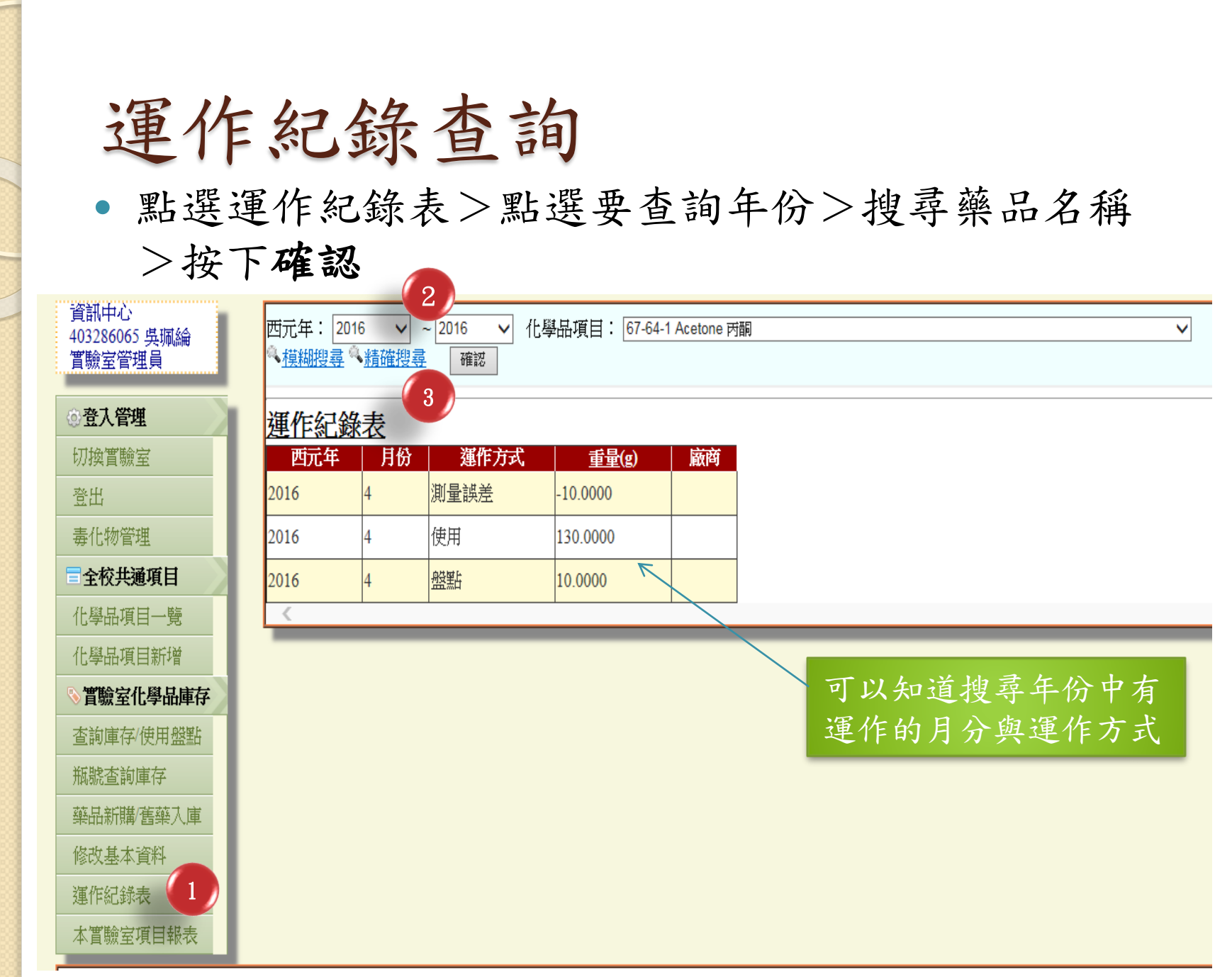

#### 實驗室項目報表查詢

• 點選本實驗室項目報表>選擇75%可看到完整表單> 點選磁碟圖案可另存為excel、pdf、word檔自行應用

| 資訊中心<br>403286065                      | 本實驗        | 室項目報           | <b>服表</b>      |                               |              |           | — 頁<br>進 | <u>厥</u> 全<br>行運 | 如月確員<br>作紀錄, | 印印        | 、示 統<br>「使 用 |
|----------------------------------------|------------|----------------|----------------|-------------------------------|--------------|-----------|----------|------------------|--------------|-----------|--------------|
| 實驗室管理員                                 | 14 4 1     | of 1 👂         | ▶∥ ∲ 75%       |                               | Find   Ne    | ext 🔍 🕲   | ● 本      | 報表               | 作為盤黑         | 占紀錄       | 家與藥          |
| ②登入管理                                  |            |                |                |                               |              | 3         | 品        | 清單               |              |           |              |
| 切換實驗室                                  | Cas No     | 中文名稱           | 英文名稱           | 瓶號                            | 辯品濃度(鈍<br>皮) | 初始重量(g)   | 測量誤差(g)  | 盤點增減(g)          | 已使用(g)       | 現存量(g)    |              |
| 登出                                     | 25167-67-3 | 1-丁烯           | 1-Butene       | DGN0SF401025167-67-<br>300001 | 10.00        | 500.0000  | 0.0000   | 0.000            | 0.0000       | 500.0000  |              |
| 毒化物管理                                  |            |                |                |                               |              | 500.0000  | 0.0000   | 0.0000           | 0.0000       | 500.0000  |              |
| ■全校共通項目                                | 67-64-1    | 丙酮             | Acetone        | DGN0SF401067-64-<br>100001    | 25.00        | 400.0000  | -10.0000 | 0.0000           | 90.0000      | 300.0000  |              |
| 化學品項目一覽                                |            |                |                | DGN0SF401087-84-<br>100002    | 25.00        | 250.0000  | 0.0000   | 10.0000          | 40.0000      | 220.0000  |              |
| 化學品項目新增                                |            |                |                |                               |              | 650.0000  | -10.0000 | 10.0000          | 130.0000     | 520.0000  |              |
| ♥實驗室化學品庫存                              | 71751-41-2 | 1751-41-2 阿巴美丁 | Abamectin      | DGN0SF401071751-41-<br>200001 | 95.00        | 50.0000   | 0.0000   | -20.0000         | 0.0000       | 30.0000   |              |
| 查詢庫存/使用盤點                              |            |                |                |                               |              | 50.0000   | 0.0000   | -20.0000         | 0.0000       | 30.0000   |              |
| 瓶號查詢庫存                                 | 75-28-3    | 2-溴丙烷          | 2-Bromopropane | DGN0SF401075-28-<br>300001    | 30.00        | 500.0000  | 0.0000   | 0.0000           | 0.0000       | 500.0000  |              |
|                                        |            |                |                |                               |              | 500.0000  | 0.0000   | 0.0000           | 0.0000       | 500.0000  |              |
| ************************************** | 7664-93-9  | 硫酸             | Sulfuric acid  | DGN0SF40107664-93-<br>900001  | 98.00        | 800.0000  | 0.0000   | 0.0000           | 0.0000       | 800.0000  |              |
| 修改基本資料                                 |            |                |                |                               |              | 800.0000  | 0.0000   | 0.0000           | 0.0000       | 800.0000  |              |
| 運作紀錄表                                  | 總計         |                |                |                               |              | 2500.0000 | -10.0000 | -10.0000         | 130.0000     | 2350.0000 |              |
| 本實驗室項目報表 1                             |            |                |                |                               |              |           |          |                  |              |           | 2            |

#### 化學品項目新增

 點化學品項目新增>參考化學品安全資料表填寫所有化學品 資料>確認填寫無誤後按新增>寄新增化學品清單跟安全資 料表給環安衛中心>環安衛中心確認後就可以執行化學品入 庫作業

|   | 輔仁大學環境                                | 毻保護安全衛生<br>賔覹蠧 | 中心<br>管理系統 |                               |          |    |                    |           |
|---|---------------------------------------|----------------|------------|-------------------------------|----------|----|--------------------|-----------|
|   | 資訊中心<br>023793 傅靜平                    | 新增化學品          |            |                               |          |    |                    |           |
|   | 實驗室管理員<br>                            | Cas No         |            |                               |          |    |                    |           |
|   | ◎登入管理                                 | <br>中文名稱       |            |                               | 2        |    |                    |           |
|   |                                       | <br>中文別名       |            |                               |          |    |                    |           |
|   |                                       | 英文名稱           |            |                               |          | 中  | 文安全資料表請審           | <b>宇給</b> |
|   | ■全校共通項目                               | 英文別名           |            |                               |          | 晋  | 立街山心               |           |
|   | 化學品項目一覽                               | 化學式            |            |                               |          | -R |                    |           |
| 1 | 化學品項目新增                               |                | ◉ 連結:      |                               |          | 30 | 33746@mail.fju.edu | .tw       |
|   | ▶ <b>實驗室化學品庫存</b>                     | 安全資料表(SDS)     | 連結諸使用完整網頁連 | 結(例:http://www.fju.edu.tw/abo | ut.html) |    |                    |           |
|   | 道···································· |                | ◎上傳檔案:     |                               |          |    |                    |           |
|   | 藥品新購/舊藥入庫                             | 最低提報純度(百分比)    |            | _%                            | 旦加       | 旧扣 | 从 広 达              |           |
|   | 修改基本資料                                | 危害物            | □ 是        |                               | 取低       | 灰翋 | 純 及 項              |           |
|   | 運作紀錄表                                 | 甲類先驅化學品        | □ 是        |                               |          |    |                    |           |
|   | 本實驗室項目報表                              | 乙類先驅化學品        | □ 是        |                               |          |    |                    |           |
|   |                                       | 毒性化學物質         | □ 是        |                               |          |    |                    |           |
|   |                                       | 管制性化學品         | □ 是        |                               |          |    |                    |           |
|   |                                       | 優先管理2-1        | □ 是        |                               |          |    |                    |           |
|   |                                       | 優先管理2-2-1      | □是         |                               |          |    |                    |           |
|   |                                       | 優先管理2-2-2      | □是         |                               |          |    |                    |           |
|   |                                       | 申請人            | 023793     | 傅靜平                           |          |    |                    |           |
|   |                                       | ○ 新壇 🛛 🕄 取消    |            |                               |          |    |                    |           |

27

其他注意事項

- 管制性化學品需先向新北市政府主管機關申請許可 文件才可使用,如發現實驗室有管制性化學品,請 盡速跟環安衛中心聯繫。
- 請實驗室於||2年7月3|日前完成所有化學品的入庫 作業,並確認所有優先管理化學品之存量與運作內 容都符合現況,以免本校於8月|4日起向勞動部申報 資料錯誤受罰。
- 因系統問題若優先管理化學品與管制性化學品名稱 與毒化物相同,雖未達管制性毒化物濃度也無法在 此系統登錄,如遇到此問題請直接填寫
   http://www.ehs.fju.edu.tw/generalServices.jsp?lab ellD=40 附件六表單回傳083746@mail.fju.edu.tw
- 藥品入庫請以每瓶為單位。
- 如對系統有改善建議,歡迎提出,環安衛中心會彙
   整意見,請資訊中心協助修正。

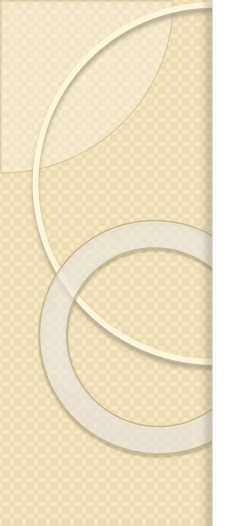

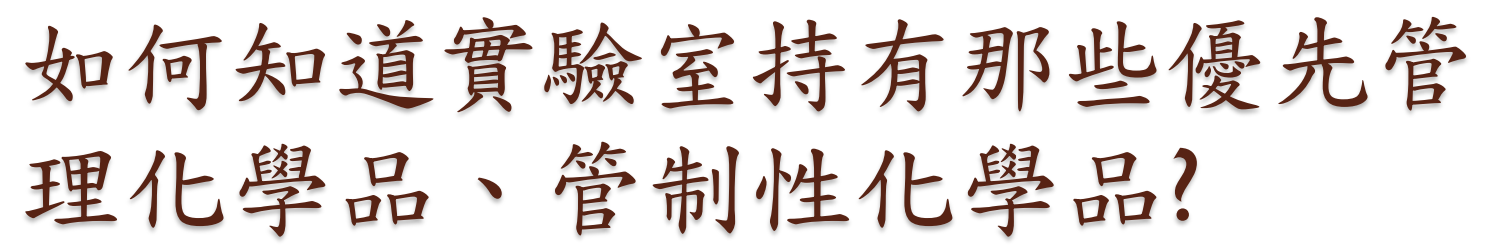

可利用環安衛中心提供交叉比對資料表,將自己實驗室中所有藥品之清單名稱與CASNO貼入比對。
 http://www.ehs.fju.edu.tw/generalServices.jsp?labelID=40
 (附件三、附件四)

| A      | В               | С           | D          | E           | F                | 以木例                   | 子來說                  | , 可知                 | 實驗会                            |          |
|--------|-----------------|-------------|------------|-------------|------------------|-----------------------|----------------------|----------------------|--------------------------------|----------|
| 中文名稱   | CASNO           | 代入比對藥品名稱    | 代入比對藥品名稱結果 | 代入比對藥品CASNO | 代入比對藥品CASNO結果    |                       | 1 1 00               | 1 1-                 | 貝 小众 主                         |          |
| 黄磷火柴   |                 |             | #N/A       |             | #N/A             | 地方ウ                   | 答判州                  | 化图口-                 | 右腦茶                            |          |
| 縦下     | 92-87-5         | T           | #N/A       | T           | #N/A             | 打用人                   | 皆则生                  | 儿子四                  | 月柳平                            |          |
| - 胺基聯苯 | 92-67-1         |             | #N/A       |             | #N/A             | 11次 1                 | 时世班                  | 甘、人口                 | 出甘服                            |          |
| - 硝基聯苯 | 92-93-3         |             | #N/A       |             | #N/A             | ₩ * 4-                | 做   本    卿           | <b>本、4-</b> 句        | 习在哪                            |          |
| - 茶胺   | 91-59-8         |             | #N/A       |             | #N/A             | ++ 0                  | to no                | 一左田                  | 7 廿 T.J                        |          |
| 氯甲基醚   | 542-88-1        |             | #N/A       |             | #N/A             | 本、15-                 | - 奈胺、                | 一虱甲                  | 基醚                             |          |
| 氯聯苯    | 1336-36-3       |             | #N/A       |             | #N/A             |                       |                      |                      |                                | _        |
| 甲基甲基醚  | 107-30-2        |             | #N/A       |             | #N/A             |                       |                      |                      |                                |          |
| 石綿     | 12001-28-4      |             | #N/A       |             | #N/A             |                       |                      |                      |                                |          |
| 基汞     | 22967-92-6      |             | #N/A       |             | #N/A             |                       |                      |                      |                                |          |
| 氯酚     | 87-86-5         |             | #N/A       |             | #N/A             |                       | ſ                    |                      |                                | <u> </u> |
| 氯聯苯胺   | 91-94-1         |             | #N/A       |             | 由文夕編             | CASNO                 | 伊丁什對藏日夕經             | 伊丁什對茲基夕稱姓日           | 伊まけ野藤見でかれる                     | 仲えい登藤中の  |
| - 禁胺   | 134-32-7        |             | #N/A       |             | □ 丁×白冊<br>- 芸磁→此 | CRONO                 | 111/111到架印/白伟<br>磁学险 | 11/11.到来即有伸缩7<br>磁学险 | 1 1 √ ( L 到架田CA N V<br>00 87 5 | 00.87.5  |
| 二甲基聯苯胺 | 119-93-7        |             | #N/A       |             | ·                | 00.97.5               | ₩<br>₩<br>           | ₩半版<br>4_陸其職業        | 92-07-5                        | 92-07-5  |
| 国本職業版  | 119-90-4        |             | #N/A       |             |                  | 92-07-5               | 4 版 空 中 平            | 4- 版 圣 卿 平           | 92-07-1                        | 92-07-1  |
|        | 7440-41-7       |             | #N/A       |             |                  | 92-07-1               | 1)"卵茎柳本<br>0. 装附     | #IV/A<br>#X1/A       | 92-95-5                        | 92-95-5  |
| (甲苯    | 98-07-7         |             | #N/A       |             |                  | 92-90-0               | 2-奈版                 | #IN/A                | 91-39-0<br>67 EC 1             | 0        |
|        |                 |             |            |             |                  | 91-39-0               | 甲醇<br>一米/本/#         | #IN/A                | 07-30-1                        | #N/A     |
|        |                 |             |            |             |                  | 042-00-1<br>1006-06-0 | 二东   一病              | #N/A                 | 7-00-1                         | #N/A     |
|        |                 |             |            |             | _ 夕泉聯本<br>毎日甘田甘和 | 100-00-0              | ——銀甲阮<br>乙 若         | #N/A                 | 13-09-2<br>64 17 E             | #N/A     |
|        |                 |             | 1          |             |                  | 10/-50-2              |                      | #N/A                 | C-\1-40                        | #N/A     |
|        |                 |             |            |             | - 百仁婦<br>        | 12001-28-4            | · 明酸鐵几水合物            | #N/A                 | //82-01-8                      | #N/A     |
|        |                 |             |            |             | - 甲基汞            | 22907-92-0            |                      | #N/A                 | 242-88-1                       | 042-08-1 |
|        |                 |             | <u> </u>   |             | _ 土泉町<br>一気が###  | 8/-8b-5               |                      | #N/A                 |                                | #N/A     |
| 山夕     | 宙販空ル            | 與口口         | 採          |             |                  | 91-94-1               |                      | #N/A                 |                                | #N/A     |
| 府      | 貝 嫩 全 化         | 子吅石         | 們          |             | α - <b>禁</b> 版   | 134-32-7              |                      | #N/A                 |                                | #N/A     |
| sta    | CACNION         | . 1 . 1 . 1 | 41         |             |                  | 119-93-7              |                      | #N/A                 |                                | #N/A     |
| 與      | <b>CA2INO</b> 距 | i上比對        | 时          |             | _ 二甲氧基聯苯胺        | 119-90-4              |                      | #N/A                 |                                | #N/A     |
|        |                 |             | · ·        |             | _ 銰              | 7440-41-7             |                      | #N/A                 |                                | #N/A     |
|        |                 |             |            |             | 三氯甲苯             | 98-07-7               |                      | #N/A                 |                                | #N/A     |